area didattica e servizi agli studenti

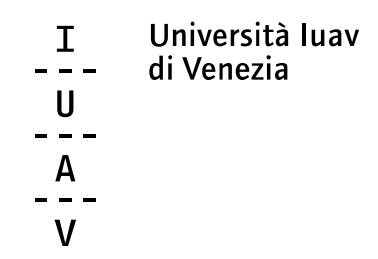

# come registrarsi su Spln **Sportello** Internet

## SpIn

accedi al sito <u>https://iuav.esse3.cineca.it/Home.do</u> e apri il «Menu» (in alto a destra)...

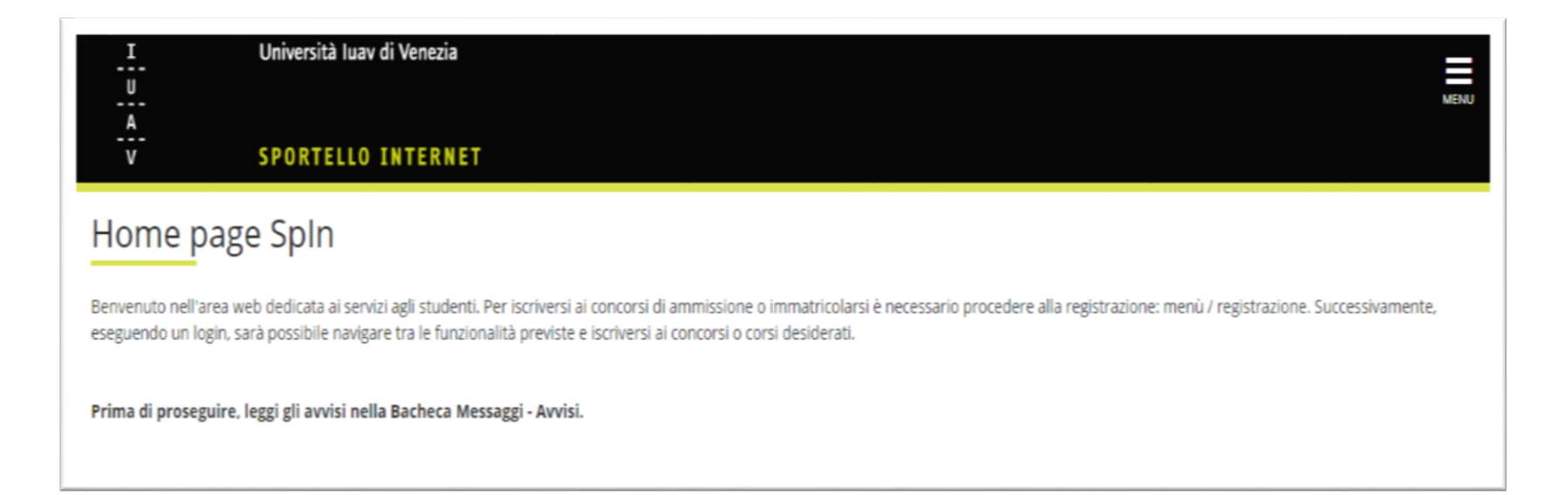

I

U A V

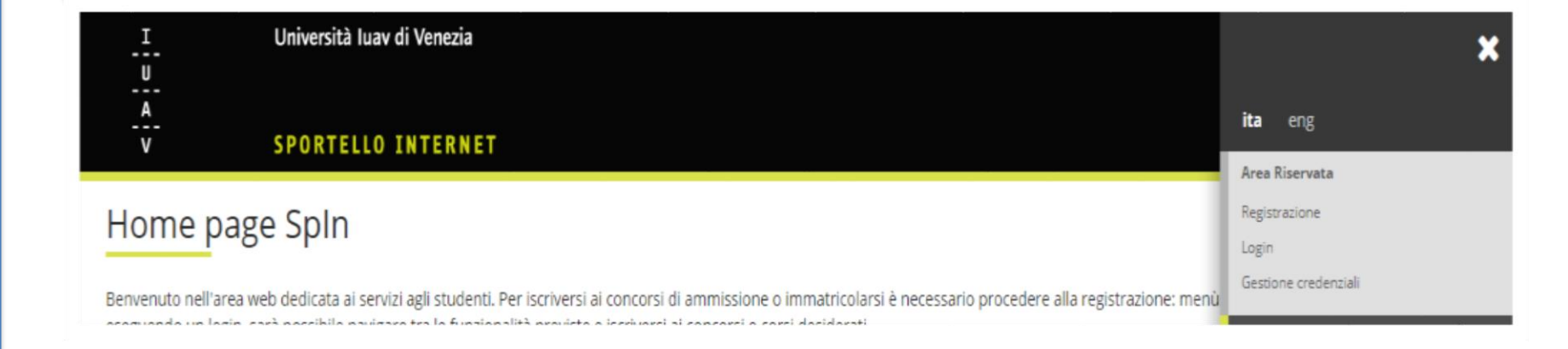

### 1. sei invitato a prendere visione dell'informativa per il trattamento dei dati personali

#### 2. continua su «Registrazione luav»

| I | Università Juay di Venezia |  |  |      |
|---|----------------------------|--|--|------|
|   |                            |  |  |      |
| u |                            |  |  |      |
|   |                            |  |  | MENU |
| Δ |                            |  |  |      |
|   |                            |  |  |      |
| v | SPORTFILO INTERNET         |  |  |      |
|   | SFORTELLO INTERNET         |  |  |      |
|   |                            |  |  |      |

#### Registrazione luav

Benvenuto, attraverso le seguenti pagine potrai registrati nel portale IUAV!

Prima di proseguire ti invitiamo a prendere visione dell'informativa per il trattamento dei dati personali ai sensi dell'articolo 13 del Regolamento Europeo 2016/679 Regolamento Generale sulla protezione dei dati personali

#### Leggi l'informativa

I

U \_\_\_\_\_\_A

V

Al termine ti saranno consegnati un nome utente e un codice di accesso che ti permetteranno di accedere al sistema per modificare i tuoi dati e accedere ai servizi offerti. Le informazioni che ti verranno richieste sono nell'elenco qui sotto:

- \* Dati anagrafici
- \* Codice Fiscale
- \* Indirizzi: Residenza e Domicilio
- \* Recapito: email e numero cellulare.

Registrazione luav

#### **Codice Fiscale**

#### 1. inserisci il tuo codice fiscale

2. se sei uno studente internazionale e non sei in possesso del codice fiscale inserisci la spunta su «studente straniero senza codice fiscale»

#### 3. procedi con «Avanti»

| I. U.                                                     | Jniversità Iuav di Venezia                                              | MENU                    |
|-----------------------------------------------------------|-------------------------------------------------------------------------|-------------------------|
|                                                           | PORTELLO INTERNET                                                       |                         |
| REG 1 DATI RE                                             | S DOM REC >>                                                            |                         |
| Codice Eiscale                                            |                                                                         | 📕 Legenda               |
| Disitara il associa sodice i                              |                                                                         | \star Dato obbligatorio |
| Codice Fiscale                                            | iscale e circcare su procedi:                                           |                         |
| Codice Fiscale                                            |                                                                         |                         |
| Studente<br>straniero senza<br>Codice Fiscale<br>Italiano | Dichiaro di essere uno studente straniero senza Codice Fiscale Italiano |                         |
| Indietro Avanti                                           |                                                                         |                         |

#### I U A V

#### Dati personali

1. completa i dati mancanti (i dati con «\*» sono obbligatori). Se hai già inserito il codice fiscale alcuni dati vengono già popolati

2. Se non hai inserito il codice fiscale dovrai compilare i campi. Segnati con \* sono i campi obbligatori

#### 3. Procedi con «Avanti»

| т                             | Università luav di Venezia                            |                                                                                  |  |
|-------------------------------|-------------------------------------------------------|----------------------------------------------------------------------------------|--|
|                               | Oniversita fuav di venezia                            |                                                                                  |  |
| - <del>-</del> -              |                                                       |                                                                                  |  |
| <br>V                         | SERVIZI ONLINE                                        |                                                                                  |  |
| Home Ateneo Sedi Biblioteche  | Cosa si studia Agenda luav                            |                                                                                  |  |
| Guest                         | 🗐 << Inf 1 DATI RES [                                 | DOM >>                                                                           |  |
| ✓ Area Riservata              | Registrazione: Dati personali                         |                                                                                  |  |
| Registrazione                 | In questa pagina viene visualizzato il modulo per l'i | inserimento o la modifica dei dati personali e del luogo di nascita dell'utente. |  |
| Login<br>Gestione credenziali | Dati personali                                        |                                                                                  |  |
|                               | Nome*                                                 |                                                                                  |  |
| > Offerta didattica           | Cognome *                                             |                                                                                  |  |
| Accesso                       | Data Nascita*                                         | 01/01/1990 (gg/mm/aaaa)                                                          |  |
| Concerni                      | Sesso*                                                | Maschio      Femmina                                                             |  |
| Concorsi                      | Prima cittadinanza*                                   |                                                                                  |  |
| Esami di Stato                | Seconda cittadinanza                                  | Seleziona la cittadinanza                                                        |  |
| > Esami                       | Provincia:*                                           | IIALIA V                                                                         |  |
| Bacheca Appelli d'esame       | Comune/Città*                                         | Venezia T                                                                        |  |
| Bacheca Esiti Esami           | Codice Fiscale*                                       | CGNNMO90A01L736O                                                                 |  |
| Bacheca Appelli di Laurea     |                                                       |                                                                                  |  |
|                               | Indietro Avanti                                       |                                                                                  |  |
| > Accreditamento Aziende      | indied of Product                                     |                                                                                  |  |
| Richiesta Accredito Azienda   |                                                       |                                                                                  |  |
|                               |                                                       |                                                                                  |  |

#### Indirizzo di Residenza

U - - - -

**A** 

V

1. completa i dati mancanti (i dati con «\*» sono obbligatori)

2. il campo «CAP» si popola automaticamente dopo aver inserito i dati del proprio indirizzo

3. se il domicilio è diverso dalla residenza si dovrà selezionare il pulsante «No»

e si dovrà completare il form con i dati del domicilio

4. procedi con «Avanti»

| I                                  | Università luav di Venezia                                                                                             |                |   |  |
|------------------------------------|----------------------------------------------------------------------------------------------------|----------------|---|--|
| U<br>                              |                                                                                                    |                |   |  |
|                                    | SERVIZI ONLINE                                                                                                    |                |   |  |
| Home Ateneo Sedi Biblioteche       | Cosa si studia Agenda luav                                                                                             |                |   |  |
| Guest                              | 🖄 << 1 DATI RES DOM                                                                                                    | REC >>         |   |  |
| <ul> <li>Area Riservata</li> </ul> | Registrazione: Indirizzo di Resid                                                                                      | enza           |   |  |
| Registrazione<br>Login             | In questa pagina viene visualizzato il modulo per l'inserimento o la modifica dell'indirizzo di Residenza dell'utente. |                |   |  |
| Gestione credenziali               | Nazione*                                                                                                    |                |   |  |
|                                    | Provincia*                                                                                                    | Venezia V      | • |  |
| > Offerta didattica                | Comune/Città*                                                                                                    | Venezia •      |   |  |
| > Area Pubblica                    | CAP*                                                                                                    | (se in Italia) |   |  |
| Facoltà                            | santa croce digita l'indirizzo o parte di esso e seleziona quello corretto dall'elenco che si                          |                |   |  |
| Sedi                               | SESTIERE SANTA CROCE, CAP 30135                                                                                        | <u>^</u>       |   |  |
|                                    | CALLE DE LE TRE CROSE, CAP 30121, CANNAREGIO                                                                           |                |   |  |
| > Accesso                          | . PONTE DE LA CROCE, CAP 30135, SANTA CROCE                                                                            |                |   |  |
| Corsi di Studio                    |                                                                                                    |                |   |  |
| Assetto Didattico                  | CAMPIELLO GIUVANNI ANDREA DELLA CROCO O MAIVASIA, CAP 20135 SANTA CROCE                                                |                |   |  |
| Classi dei corsi di studio         | WIA RENEDED TO TOTAL CALE SUITA                                                                                        |                |   |  |
| Master                             | CALLE DE LA CROCE, CAP 30135, SANTA CROCE                                                                              |                |   |  |
| Dottorati di ricerca               | RIO DELLA CROCE, CAP 30133, GIUDECCA                                                                                   |                |   |  |
| Corsi di Specializzazione          | FONDAMENTA AL RIO DELLA CROCE, CAP 30133, GIUDECCA                                                                     |                |   |  |
| Attività Didattiche                | CAMPIELLO DE LA CROCE, CAP 30133, GIUDECCA                                                                             |                |   |  |
| Concorsi                           | FONDAMENTA CROCE, CAP 30133, GIUDECCA                                                                                  |                |   |  |

#### I U A V

#### Recapito

1. completa i dati mancanti (i dati con «\*» sono obbligatori). Ti invitiamo di acconsentire anche all'invio di «Comunicazioni» spuntando l'apposita casella

#### 2. procedi con «Avanti»

| <br>                               | Università luav di Venezia                                                                             |                                                                                                    |
|------------------------------------|----------------------------------------------------------------------------------------------------|----------------------------------------------------------------------------------------------------|
| - <mark>A</mark> -<br>V            | SERVIZI ONLINE                                                                                         |                                                                                                    |
| Home Ateneo Sedi Biblioteche       | Cosa si studia Agenda luav                                                                             |                                                                                                    |
| Guest                              | 🗐 « DATI RES REC CONF                                                                                  | CRED                                                                                                    |
| <ul> <li>Area Riservata</li> </ul> | Registrazione: Recapito                                                                                |                                                                                                    |
| Registrazione                      | In questa pagina viene visualizzato il modulo per l'ir                                                 | iserimento o la modifica del recapito dell'utente.                                                              |
| Login<br>Gestiene credenziali      | - Recapiti                                                                                             |                                                                                                    |
| destruite credenziau               | E-mail!                                                                                                | mail@mail.mail                                                                                                  |
| Offerta didattica                  | E-mail certificata                                                                                     |                                                                                                    |
| Area Dubblica                      | FAX                                                                                                    |                                                                                                    |
| Area Pubblica                      | Draf Internationals                                                                                    | (pref.internaz.) se non trovi il prefisso internazionale, scegli il valore '', e scrivilo nel campo successivo: |
| Facolta                            | Dref Internazionale*                                                                                   |                                                                                                    |
| Sedi                               | Cellulare*                                                                                             | 0033 [Pret.internaz esemptio 0039]                                                                              |
| Accesso                            | Operatore Telefonico                                                                                   | addaddaddaddaddaddaddaddaddaddaddaddadd                                                                         |
| Corsi di Studio                    | Desidero ricevere, sul mio cellulare, SMS che mi                                                       | • 5 0 N                                                                                                    |
| Assetto Didattico                  | informino su eventi, presentazioni ed                                                                  |                                                                                                    |
| Classi dei corsi di studio         | Dichiaro di aver ricevuto l'informativa ai sensi                                                       | • 5 © N                                                                                                    |
| Master                             | dell'articolo 13 del D. Lgs. 196/2003 e presto il                                                      |                                                                                                    |
| Dottorati di ricerca               | personali da parte dell'Ateneo; inoltre presto il                                                      |                                                                                                    |
| Corsi di Specializzazione          | mio consenso ai sensi degli artt. 20, 23 e 26 del<br>D. Les. 196/2003 per il trattamento dei miei dati |                                                                                                    |
| Attività Didattiche                | sensibili."                                                                                            |                                                                                                    |
| Concorsi                           | Acconsento alla comunicazione dei dati<br>personali pel rispatto delle disposizioni vigenti*           | € 5 © N                                                                                                    |
| Esami di Stato                     | Autorizzo alla eventuale diffusione dei dati                                                           | € 5 () N                                                                                                    |
| Esami                              | personali nel rispetto delle disposizioni vigenti"                                                     |                                                                                                    |

#### **Riepilogo registrazione**

I

U A V

1. ricontrolla con ATTENZIONE Controlla se i dati inseriti sono corretti (è possibile modificarli con «Modifica dati...»

2. una volta controllati i dati clicca in CONFERMA.

| Gestione credenziali        | Dati Personali                                                                                                    |                       |  |
|-----------------------------|----------------------------------------------------------------------------------------------------|-----------------------|--|
|                             | Nome                                                                                                    | NOME                  |  |
| Offerta didattica           | Cognome                                                                                                    | COGNOME               |  |
| Area Pubblica               | Sesso                                                                                                    | Maschio               |  |
| Frontha Construction        | Data di nascita                                                                                                    | 01/01/1990            |  |
| Facolta                     | Cittadinanza                                                                                                    | ITALIA                |  |
| sedi                        | 2° Cittadinanza                                                                                                    |                       |  |
| Accesso                     | Nazione di nascita                                                                                                    | ITALIA                |  |
| Corsi di Studio             | Provincia di nascita                                                                                                    | Venezia (VE)          |  |
| Assetto Didattico           | Comune/Città di nascita                                                                                                    | Venezia               |  |
| Classi dei corsi di studio  | Codice Fiscale                                                                                                    | CGNNM090A01L7360      |  |
| Master                      | <u>Modifica Dati Personali</u> Utilizza il link per modificare i Dati Personali                                                                                                    |                       |  |
| Dottorati di ricerca        | Residenza                                                                                                    |                       |  |
| Corsi di Specializzazione   | Veriene                                                                                                    | 174114                |  |
| Attività Didattiche         | Revincia                                                                                                    | HALIA<br>Venezia (VE) |  |
| Concorsi                    | Comune/Città                                                                                                    | Venezia (VE)          |  |
| Esami di Stato              |                                                                                                    | 20125                 |  |
|                             | Fraziono                                                                                                    | 30133                 |  |
| > Esami                     | Indirizzo                                                                                                    | SESTIERE SANTA CROCE  |  |
| Bacheca Appelli d'esame     | N° Civico                                                                                                    | 601                   |  |
| Bacheca Esiti Esami         | Data inizio validità indirizzo residenza                                                                                                    | 001                   |  |
| Bacheca Appelli di Laurea   | Telefono                                                                                                    |                       |  |
| Accreditamento Aziende      | Domicilio coincide con residenza                                                                                                    | Si                    |  |
| Picking to and its tailed   | 🥒 Modifica Dati di Residenza Utilizza il link per modificare i Dati di Residenza                                                                                                    |                       |  |
| Richlesta Accredito Azienda | Recapiti                                                                                                    |                       |  |
|                             | Fmail                                                                                                    | mail@mail.mail        |  |
|                             | Email Certificata                                                                                                    |                       |  |
|                             | Fax                                                                                                    |                       |  |
|                             | Cellulare                                                                                                    | +39 9999999999        |  |
|                             | Operatore Telefonico                                                                                                    |                       |  |
|                             | Desidero ricevere, sul mio cellulare, SMS che mi informino su eventi, presentazioni ed appuntamenti dell'ateneo                                                                                                    | Abilitato             |  |
|                             | Dichiaro di aver ricevuto l'informativa ai sensi dell'articolo 13 del D. Lgs.<br>196/2003 e presto il mio consenso al trattamento dei miei dati personali da<br>parte dell'Ateneo; inoltre presto il mio consenso ai sensi degli artt. 20, 23 e<br>26 del D. Lgs. 196/2003 per il trattamento dei miei dati sensibili. | Si                    |  |
|                             | Acconsento alla comunicazione dei dati personali                                                                                                    | Si                    |  |
|                             | Acconsento alla diffusione dei dati personali                                                                                                    | Si                    |  |
|                             | Modifica Recapiti Utilizza il link per modificare i Recapiti                                                                                                    |                       |  |
|                             | Indietro Conferma                                                                                                    |                       |  |
|                             |                                                                                                    |                       |  |

#### **Registrazione conclusa**

Ι

\_\_\_\_ \_\_\_\_

V

1. in questa pagina sono visualizzate le tue credenziali per l'accesso a SpIn (prendi nota). Le credenziali ti saranno inviate anche all'indirizzo di posta elettronica che hai inserito in fase di registrazione

#### 2. «Procedi con l'autenticazione»

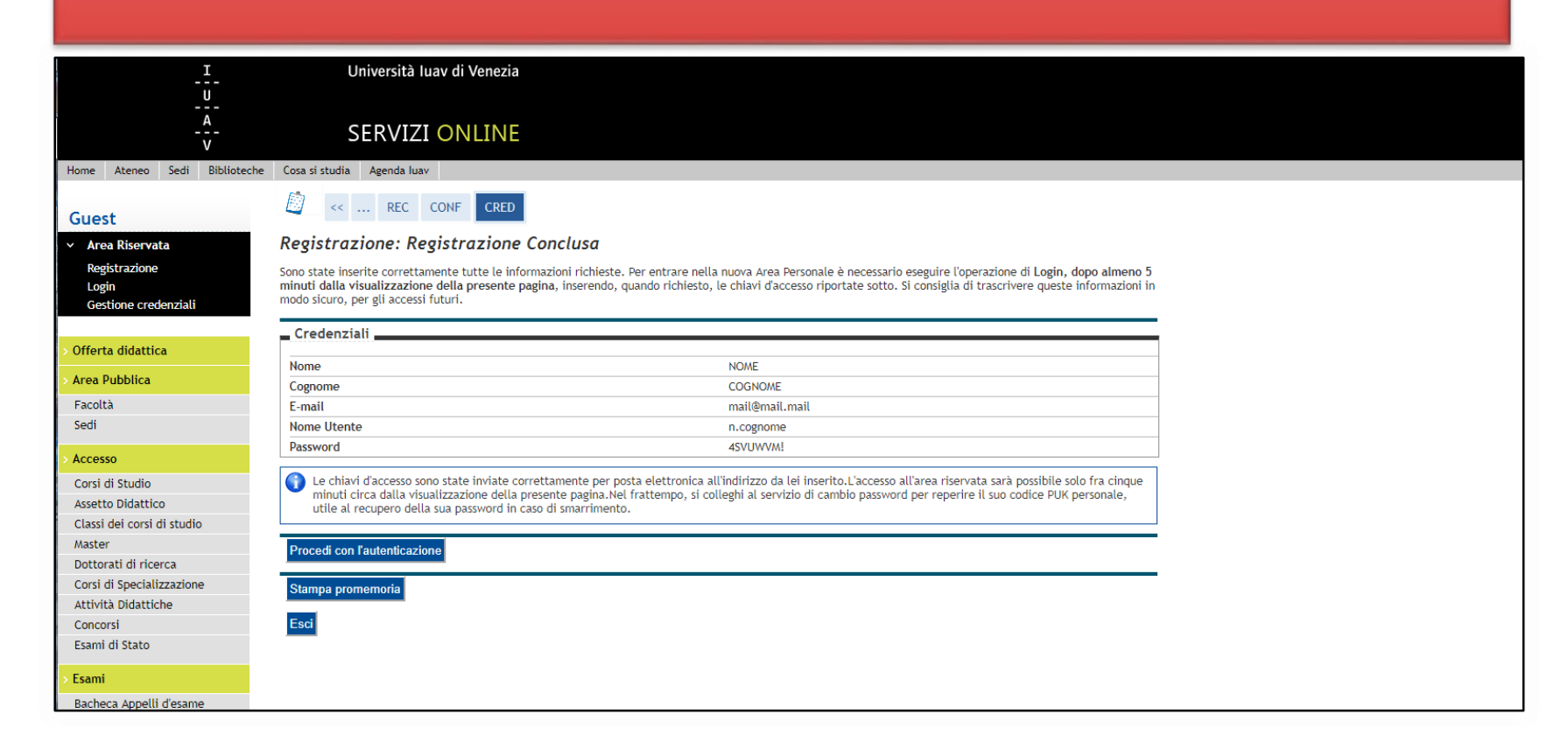